## Symantec 製品情報の種類と メール通知の設定方法について

2023年11月7日 SB C & S株式会社 サポート & サービス統括部 サポート事業推進部

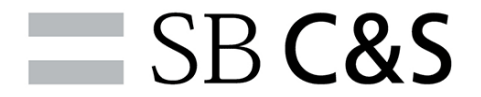

Agenda

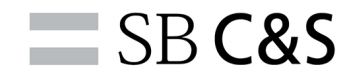

- 1. メール通知が可能な情報の種類
- 2. メール通知の設定方法
  - Broadcom Support Portal Notifications設定方法
  - Broadcom Service Status設定方法
  - SB C&S Symantecサポートサイト 情報配信設定方法

## 1. メール通知が可能な情報の種類

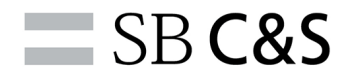

| 情報元      | 名称                                                                                                    | 内容                                                                                                    | 言語  | 情報受信方法                                          |
|----------|----------------------------------------------------------------------------------------------------|----------------------------------------------------------------------------------------------------|-----|-------------------------------------------------|
| Broadcom | <ul> <li>Notification</li> <li>Critical Alerts</li> <li>Product Advisories</li> <li>Release <ul> <li>Announcements</li> <li>Security Advisories</li> <li>Legal Notices</li> </ul> </li> </ul> | • 製品に関する各種情報                                                                                                  | 英語  | Broadcom Support Portalの<br>Notificationsより受信設定 |
|          | Status                                                                                                    | ・ クラウド系製品の稼働状況                                                                                                | 英語  | Broadcom Service Statusより、<br>受信設定              |
| SB C&S   | SB C&S Symantecサポート<br>サイトの「お知らせ」                                                                                                    | <ul> <li>サポート窓口の営業情報</li> <li>問合せシステムの不具合<br/>(Broadcom Support<br/>Portal)</li> <li>その他、利用者向けセミナー</li> </ul> | 日本語 | SB C&S Symantecサポートサイ<br>トの「お知らせ」をフォロー設定        |

メール通知設定が可能なSymantec製品情報の種類は上記のとおりです。

メーカー(Broadcom)からは、製品に関する各種情報やクラウド系製品の稼動状況が提供されています。 SB C&Sからは上記を補完する情報として、サポートセンターへ多くお問合せいただくご質問やその回答、 サポート運営に関わる窓口営業情報や問合せシステムの不具合情報、有用なセミナーの情報を提供いたし ます。

通知の設定は、各サイトからON/OFFの変更が可能です(方法は後述)。お客様の運用に合わせて受信設定をお願いいたします。

### Broadcom Support Portal Notifications設定方法

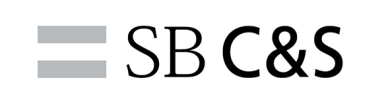

<u>https://support.broadcom.com/</u>ヘログインし、右上の「Notifications Settings」を選択します。

|                                         |                                                                         |                                                                                                    | Support and Services Company How To Buy                                                                                        | q J                                                                                                    |                                                                              |                                                                                                    |  |  |
|-----------------------------------------|-------------------------------------------------------------------------|----------------------------------------------------------------------------------------------------|----------------------------------------------------------------------------------------------------|----------------------------------------------------------------------------------------------------|------------------------------------------------------------------------------|----------------------------------------------------------------------------------------------------|--|--|
| ≡ <                                     |                                                                         | s                                                                                                    | We are pleased to announce our Case Mana<br>erve you. As a result, the system will be una                                      | igement Portal is being upg<br>available between Nov 3, 6                                                                                                    | ۶ My Profile<br>ه Request Site<br>pm PS                                      |                                                                                                    |  |  |
|                                         | My Dashboard                                                            | 6pm PST.                                                                                                    |                                                                                                    |                                                                                                    |                                                                              |                                                                                                    |  |  |
| Э ¤                                     | My Downloads                                                            | My Dashboard - Cyber Secu                                                                                                    | rity Software                                                                                                    |                                                                                                    |                                                                              |                                                                                                    |  |  |
| ţ                                       | My Cases                                                                | Search the entire site                                                                                                    |                                                                                                    | Search                                                                                                    |                                                                              |                                                                                                    |  |  |
| (M) (M) (M) (M) (M) (M) (M) (M) (M) (M) | Documentation<br>Security Advisories<br>All Products<br>Contact Support | Case Overview (i) :<br>Last 1 month<br>• Open 0<br>• Closed 18                                                                             | Downloads History ()<br>Last 6 months<br>• Product Downloads • Solution Downloads<br>10<br>5<br>0<br>May June July Aug Sep Oct | Contract Status<br>• Active 24979<br>• Expiring 90 days 4146<br>• Expiring 30 days 982                                                                                                    | Service Status<br>Today<br>• Operational<br>• Under Maintaince<br>• Degraded | 4<br>- <b>4</b><br>-                                                                                                    |  |  |
|                                         |                                                                         | Technical Documentation ①         Trending       Latest         Symantec Endpoint Protection (SEP)         System event codes and messages |                                                                                                    | Visit Tech Docs       Critical Alerts         Case Management Portal upgrade announce       4, 2023         DLP 16.0.1 Feature Release: Monitoring Got       Chrome Content Analysis Connector Agent         Standardized Product Release Naming Com       Traffic doesn't match policy as expected for 7.3.14.1 |                                                                              | View All<br>incement the weekend of Nov 3-<br>Google Chrome using the<br>ent SDK on Windows endpoints<br>onvention Coming Soon!<br>for SGOS 7.x versions prior to |  |  |
| 000                                     |                                                                         |                                                                                                    |                                                                                                    |                                                                                                    | Symantec Privileged Access Manager v4                                        | .1.4 GA Announcement                                                                                                    |  |  |

## Broadcom Support Portal Notifications設定方法

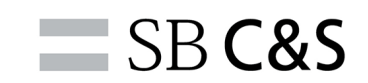

5

次の画面が表示されたら、メール通知を希望するものを選択します。 ※表示される項目は、ご購入の製品に関連したものに限られます。

|                                                                                                    | ucts Solutions Support and Servic               | ces Company How T | o Buy              | Q 🖞 🛧                    |                            |               |   |
|----------------------------------------------------------------------------------------------------|-------------------------------------------------|-------------------|--------------------|--------------------------|----------------------------|---------------|---|
|                                                                                                    |                                                 |                   |                    |                          |                            |               |   |
|                                                                                                    |                                                 |                   |                    |                          |                            |               | × |
| Basic Information                                                                                    | Request Site Access Notification                | Settings          |                    | Prefer                   | rences automatically saved | l.            |   |
| Email                                                                                                | roduct Updates Notifications                    |                   |                    |                          | Q Search by Produc         |               |   |
| Click Here to take the Guided Tour<br>To Manage your Multi-Factor Authentication settings Click Here | Product ÷<br>All                                | Critical Alerts   | Product Advisories | Release<br>Announcements | Security Advisories        | Legal Notices |   |
|                                                                                                    | File Share Encryption                           |                   |                    |                          |                            |               |   |
|                                                                                                    | Endpoint Security Complete                      |                   |                    |                          |                            |               |   |
|                                                                                                    | Web Protection Suite                            |                   |                    |                          |                            |               |   |
|                                                                                                    | Endpoint Threat Defense for<br>Active Directory |                   |                    |                          |                            |               |   |
|                                                                                                    | Endpoint Encryption                             |                   |                    |                          |                            |               |   |
|                                                                                                    | ISG Content Analysis                            |                   |                    |                          |                            |               |   |
|                                                                                                    | Email Security.cloud                            |                   |                    |                          |                            |               |   |

#### Broadcom Service Status設定方法

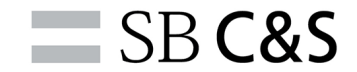

6

#### <u>https://status.broadcom.com/</u>にアクセスします。 表示された画面で、希望の項目を選択してください。

| Service Status                                      |                                                                                                  | 1                                                                         | History                    | Manage Subscription | Support | لِ Subscribe |
|-----------------------------------------------------|--------------------------------------------------------------------------------------------------|---------------------------------------------------------------------------|----------------------------|---------------------|---------|--------------|
| Our Services                                        |                                                                                                  |                                                                           |                            |                     |         |              |
| Cloud Secure Web Gateway 🄱 💫                        | DLP Cloud 🤱 📎                                                                                    | AppNeta<br>Operational                                                    |                            |                     |         |              |
| Identified ><br>Cloud SWG: Policy Issue<br>+ 3 more | Identified<br>Required Configuration Change for DLP ><br>Cloud Service for Email Reflecting Mode | Monitoring<br>AppNeta - App-22 - Network and Route<br>Change Event Issues | >                          |                     |         |              |
| App Synthetic Monitor 📀 🗞<br>Operational            | Arcot 😪 📎<br>Operational                                                                         | Clarity SaaS<br>Operational                                               | <b>&gt;</b> \$             |                     |         |              |
| CloudSOC CASB 📀 🗞<br>Operational                    | Cloud Workload Protection 🥥 📎                                                                    | ConnectALL SaaS<br>Operational                                            | <b>&gt;</b> \$             |                     |         |              |
| Continuous Delivery Director 📀 📎<br>Operational     | DX SaaS 🔗 🖓<br>Operational                                                                       | Edge Secure Web Gateway                                                   | <ul><li><i>∑</i></li></ul> |                     |         |              |
|                                                     | Recently Resolved > DX SaaS: Portal UI Unavailable                                               |                                                                           |                            |                     |         |              |

#### Broadcom Service Status設定方法

**SB C&S** 

#### 例:「Email Security.cloud」を選択した場合、以下の画面となります。 右上の「Subscribe」を選択すると、受信用のメールアドレスを設定するウインドウが開きます。

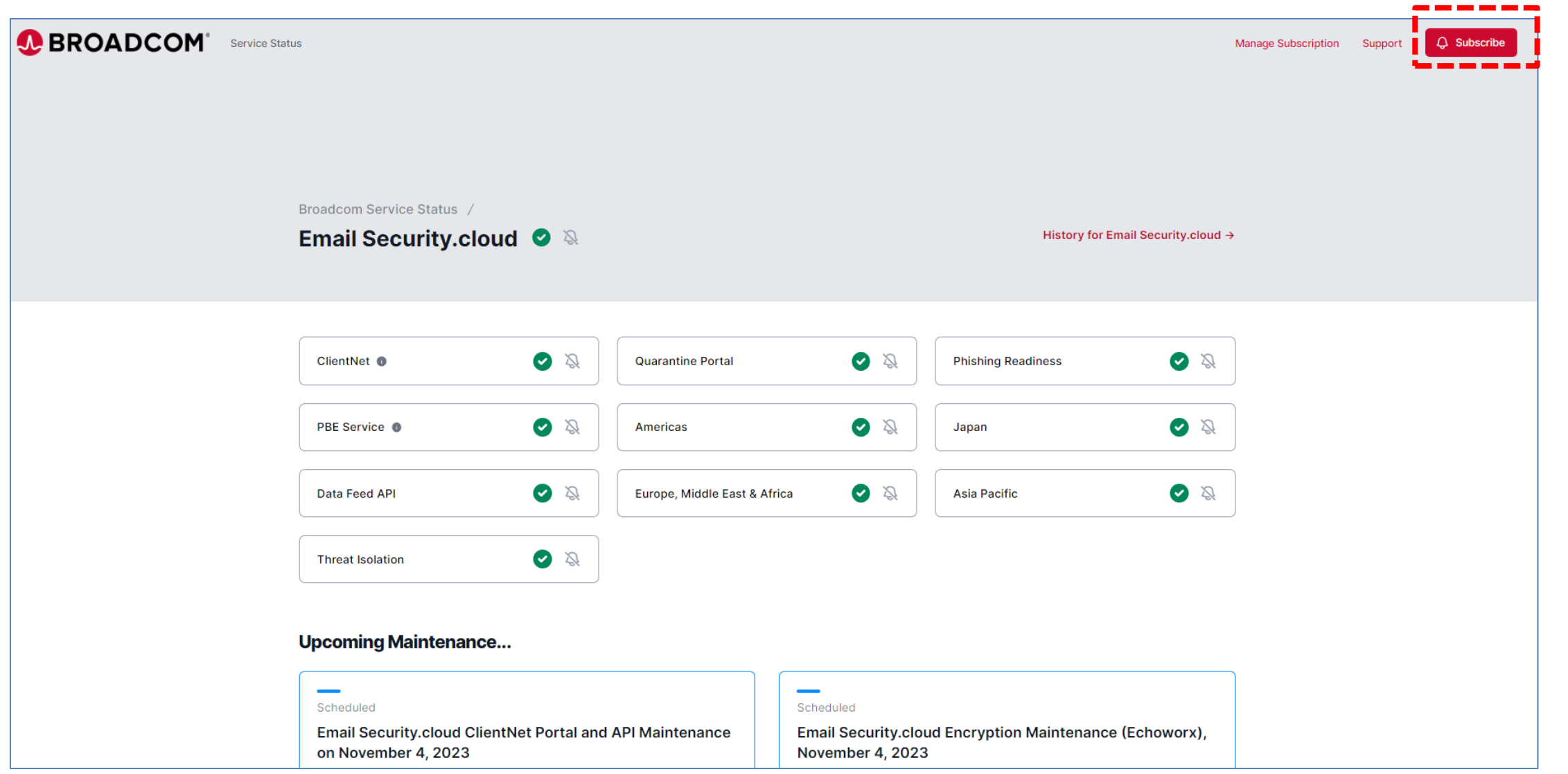

#### Broadcom Service Status設定方法

**SB C&S** 

#### 受信用のメールアドレスを設定し、「Strart Subscriptin」を押すと設定は完了です。

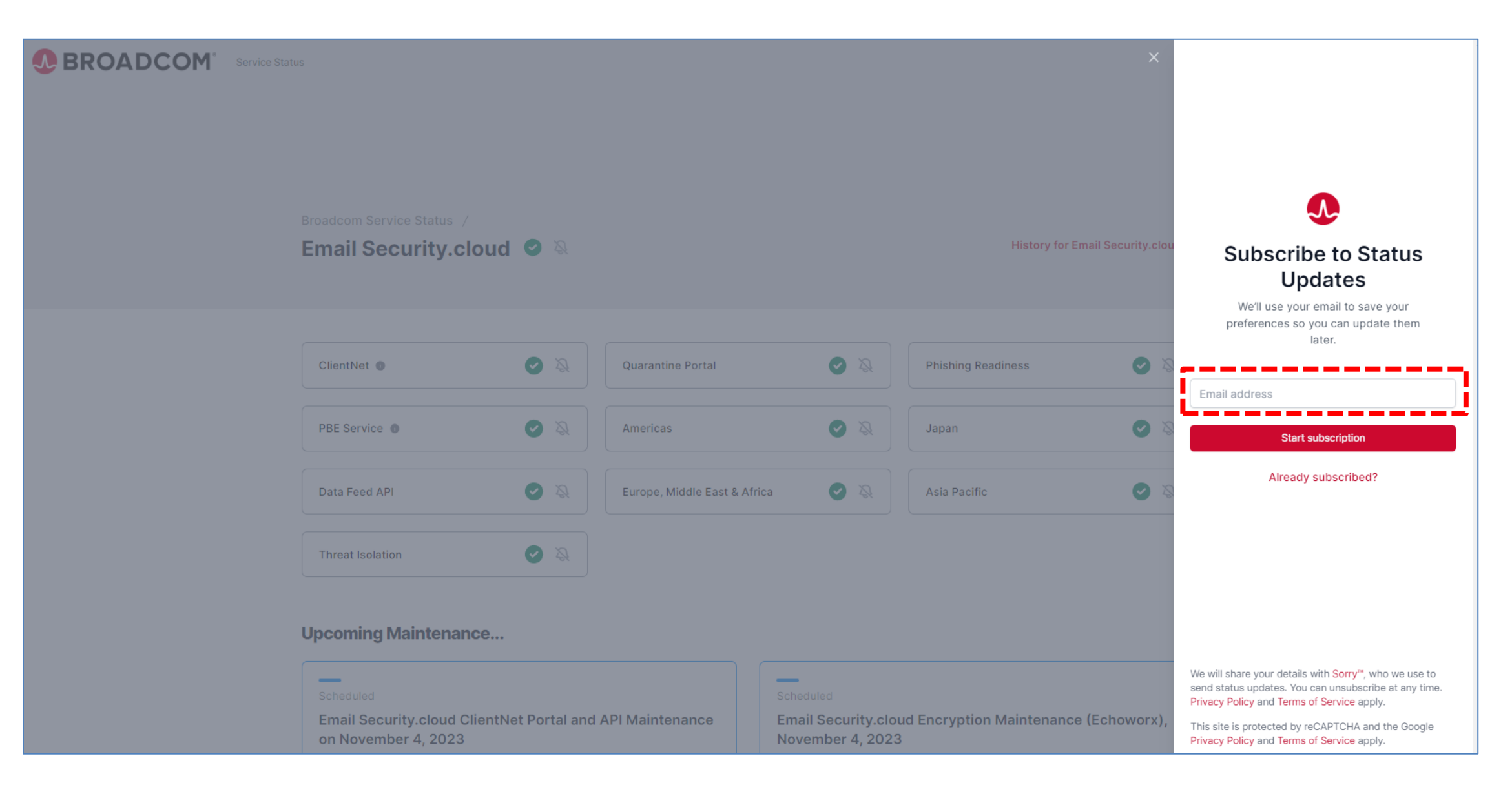

## SB C&S Symantecサポートサイト 情報配信設定方法

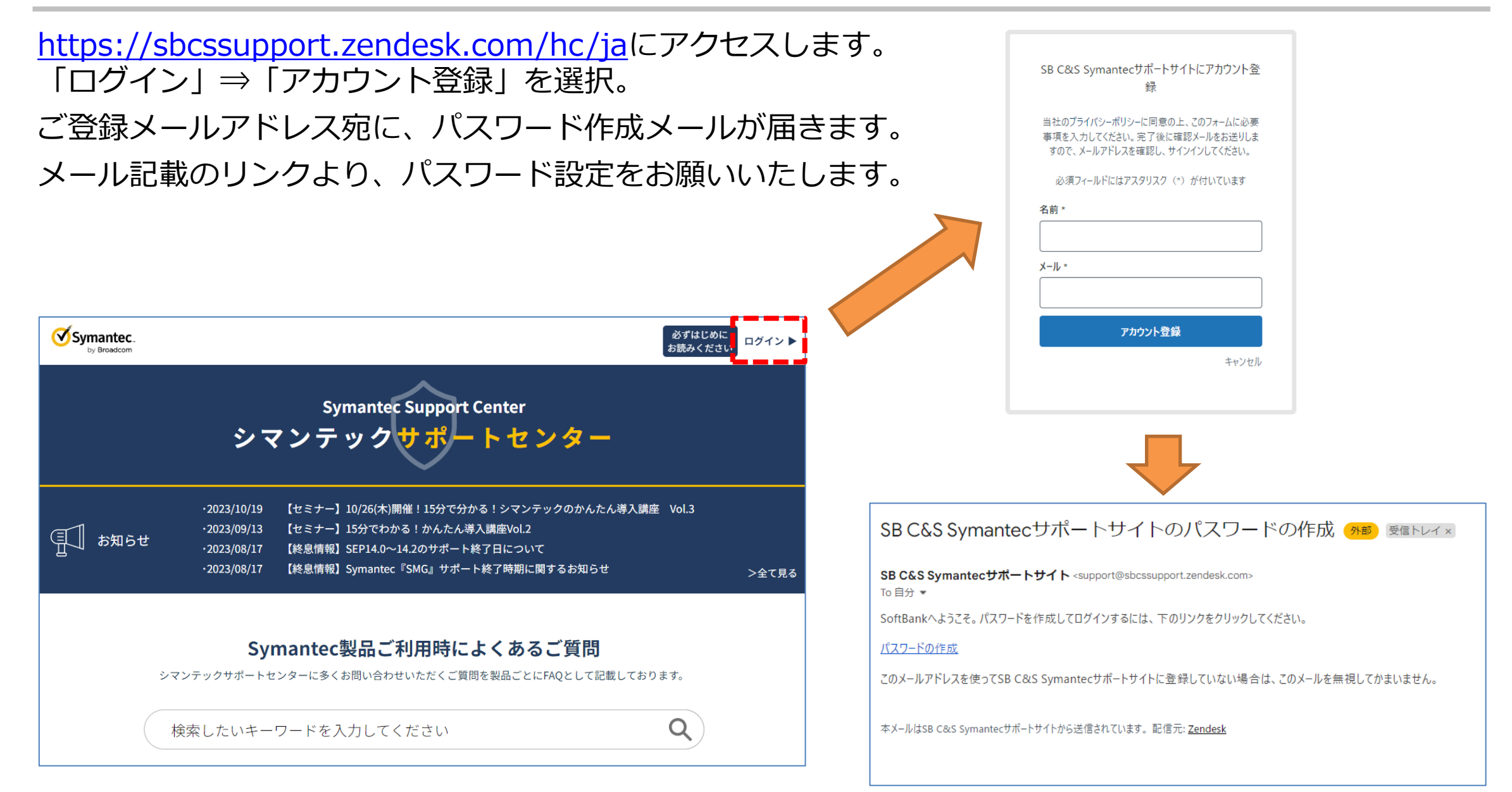

\_\_\_\_\_\_SB C&S

### 「お知らせ」記事のフォロー設定

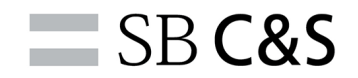

サポートサイト(<u>https://sbcssupport.zendesk.com/hc/ja</u>)で、前の手順で作成したアカウントを使いログインします。TOPページで「>全て見る」を選択すると「お知らせ」のページに遷移します。お知らせページで「フォローする」ボタンを押下し、「新しい記事」を選択するとボタンが「フォロー中」に変わります。

これで、「お知らせ」へ記事が追加された場合に、ご登録のメールアドレスへ通知メールが送付されます。 ※ご契約者様は、必ずフォロー頂けますようお願いいたします。

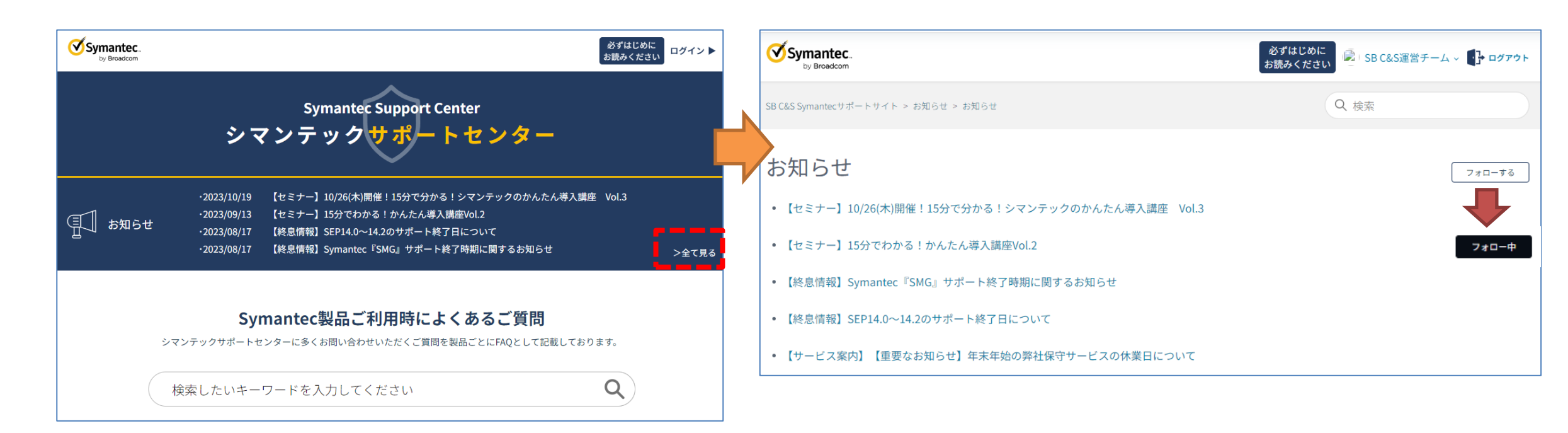

通知メール

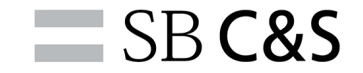

#### フォロー設定を行っていると該当の記事更新時に、以下のような通知メールが届きます。 以下は、通知メールのサンプルになります。

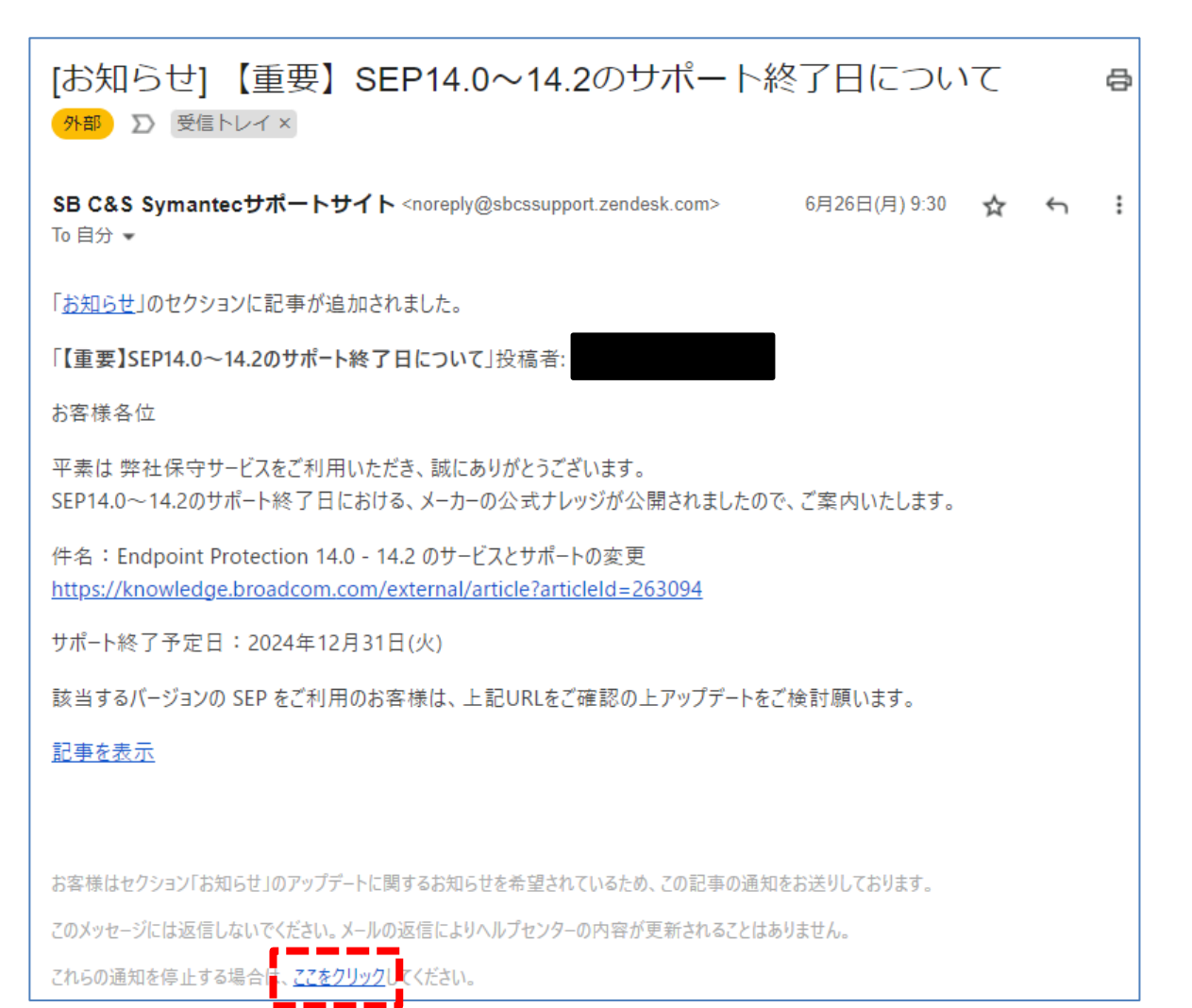

通知メールは、送信元アドレス= noreply@sbcssupport.zendesk.com

となり、左記のようなメールが届きます。

上記アドレスは送信専用アドレスとなりま す。 通知の停止は、お客様にて「ここをクリッ ク」より設定か、該当記事をサポートサイ ト上にて、フォローを解除願います。

# 情報革命で人々を幸せに

#### Information Revolution - Happiness for everyone

## SB **C&S**